## xello

## **Advisement notes**

## Your child's teacher can share advisement notes with you in Xello!

| elio family                                                                                                    | Alix                                                        | Sawyer                                                                                                    | AH                                            |
|----------------------------------------------------------------------------------------------------|-------------------------------------------------------------|----------------------------------------------------------------------------------------------------|-----------------------------------------------|
| Advisement notes                                                                                                    |                                                             |                                                                                                    |                                               |
|                                                                                                    |                                                             |                                                                                                    |                                               |
|                                                                                                    |                                                             |                                                                                                    | Sort by                                       |
| Coach Spencer<br>Posted on: Mar 18, 2024<br>I met with Sawyer and have recorded his volunteer hour                                                                                                    | s towards the Track and f                                   | Field coach program. Sawyer is doing great, the younger kids lo                                                                 | ve him and I hope he                          |
| keeps up the good work!<br>Meeting date: Mar 13, 2024                                                                                                    |                                                             |                                                                                                    |                                               |
| Margaret Blume<br>Posted on: Mar 11, 2024<br>Sawyer and I met to discuss ideas for scholarship applic<br>scholarship and what is necessary to be eligible to apply<br>mentorship program.<br>Meeting date: Mar 11, 2024 | ations. I have attached ex<br>r for it. Sawyer will also sp | amples of scholarship applications and projects. We discussed<br>beak with Coach Spencer to calculate volunteer hours put towar | the Track and Field<br>ds the Track and Field |
| Ashley Horn<br>Posted on: Feb 09, 2024<br>Met to discuss an extra credit project to add to Track and<br>other examples of similar extra credit projects.<br>Meeting date: Feb 09, 2024                                  | d Field scholarship applic                                  | ations. Topic is still to be determined. I told him I would review it                                                           | and directed him to                           |

When your child's counselor or teacher meets with your child, they can add notes in Xello so you can keep up to date on their school progress. To view any notes, begin by logging in to your Xello Family account.

2 Select the name of the student you'd like to view. This will open the **About student** tab where you can check out some of the work your child has done to build self-knowledge. You'll be able to view their interests, skills, **Matchmaker** results, and more.

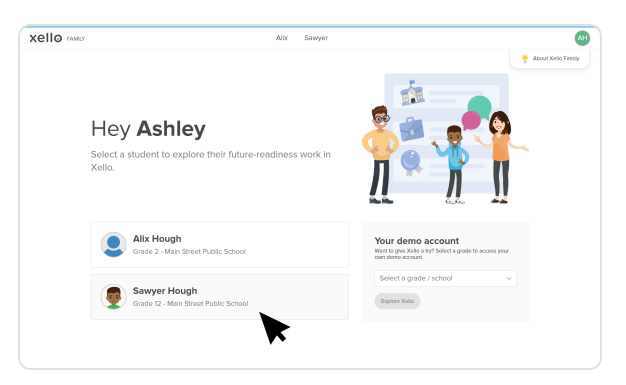

3 To access the notes, click the last tab: **Advisement notes**. From here, you can view the notes educators have added from their meeting with the student. If they add a meeting date and attachments, you'll be able to view those as well.

| Xello FAMEY                                                                                                    | Altx Sawyer                              |                                         |  |  |
|----------------------------------------------------------------------------------------------------|------------------------------------------|-----------------------------------------|--|--|
| Sawyer<br>Grist 12 - Ward Street Public School                                                                                                    |                                          |                                         |  |  |
| C Saved options Plans Course Planner                                                                                                    | College Planning Lessons Surveys Assignm | ents Family Portfolios Advisement notes |  |  |
| About Sawyer Advisement notes                                                                                                    |                                          |                                         |  |  |
| Wo can view the student's assessment results and other self-exploration work in  Tay. Citck on the () beside an assessment to learn more about 1, or go to your demo account to take the assessment yourset.  Get |                                          |                                         |  |  |
|                                                                                                    |                                          |                                         |  |  |
| Personality Style ①                                                                                                    | Learning Style ①                         | Lesson progress ①                       |  |  |